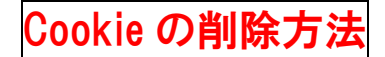

Microsft Edge.の場合

①Edgeを開き、[<sup>1</sup>]から〔設定〕をクリックします。

②左欄の〔プライバシー、検索、サービス〕をクリックします。

③中程、〔閲覧データをクリア〕の〔クリアするデータの選択〕をクリックします。

④[ 時間の範囲 ]を[ すべての期間 ]にします。

⑤[ 閲覧の履歴 ]、[ ダウンロードの履歴 ]、[ Cookie およびその他のサイトデータ ]、[ キャッシュされた 画像とファイル ]にチェックをいれ、[ 今すぐクリア ]をクリックします。

※ 他の項目にチェックを入れてしまうと、保存したパスワード等も削除される場合があります。

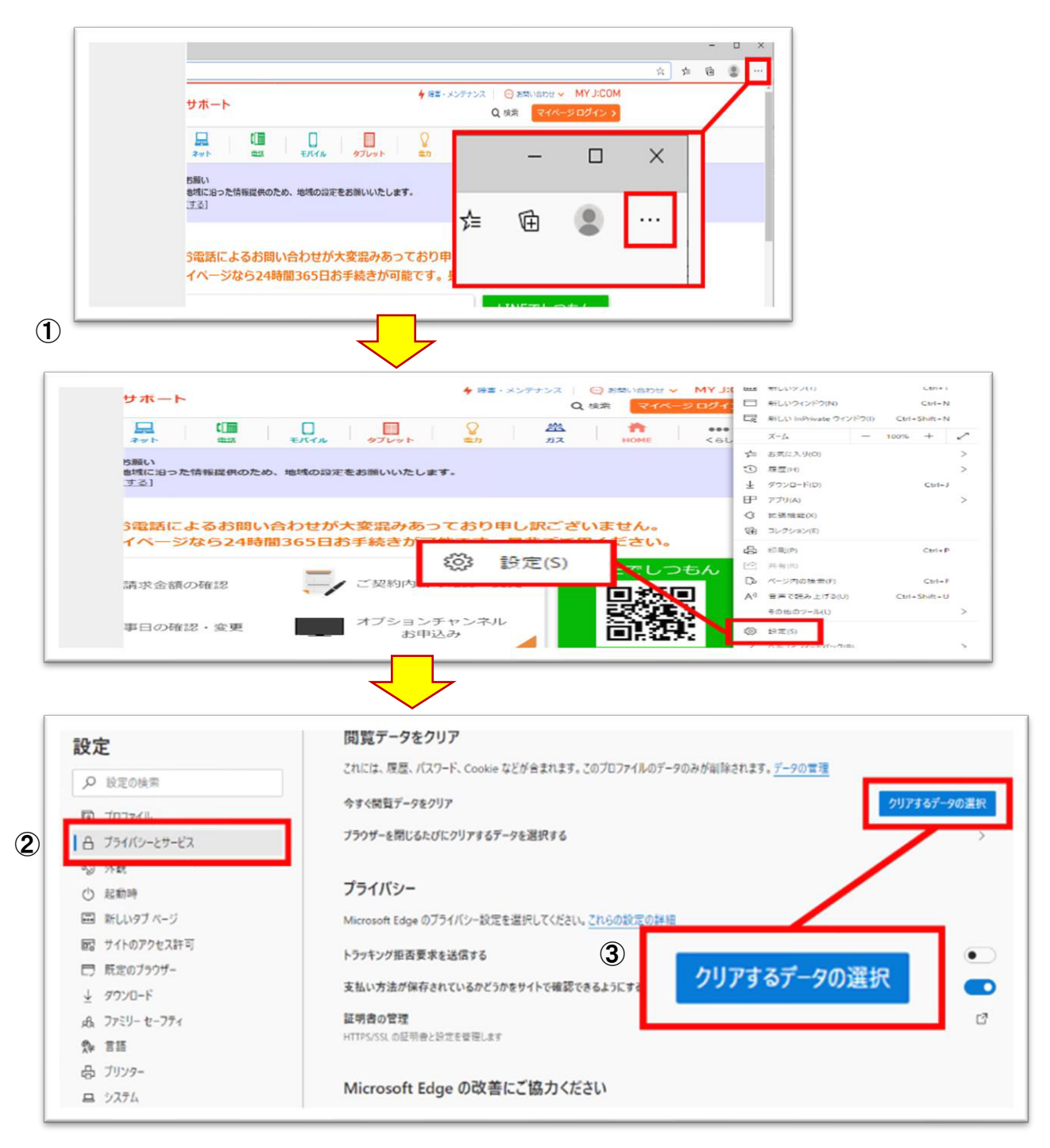

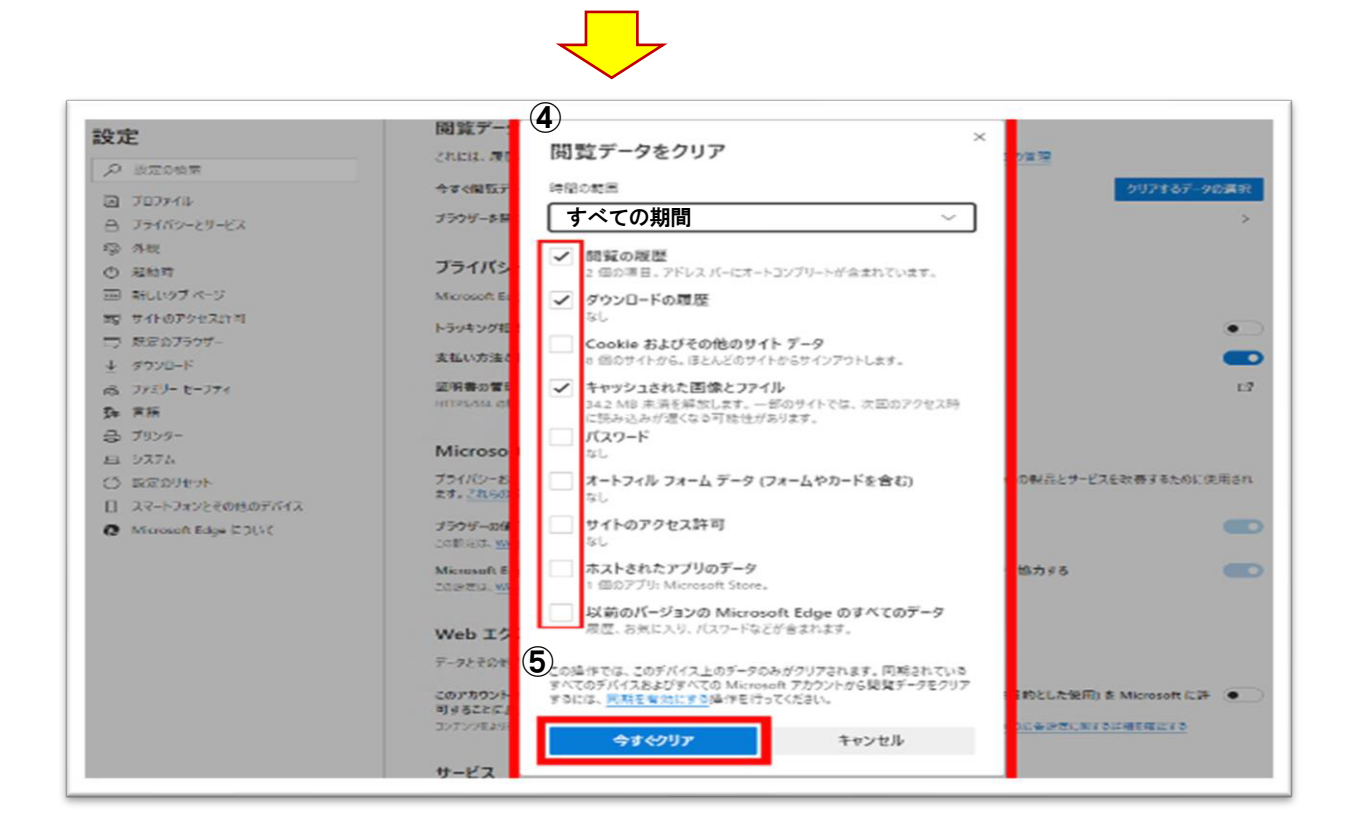

iPhone の場合

- ①〔設定〕→〔Safari 〕を選択します。
- ②〔 履歴と Web サイトデータを消去 〕をタップします。
- ③〔履歴とデータを消去〕をタップします。

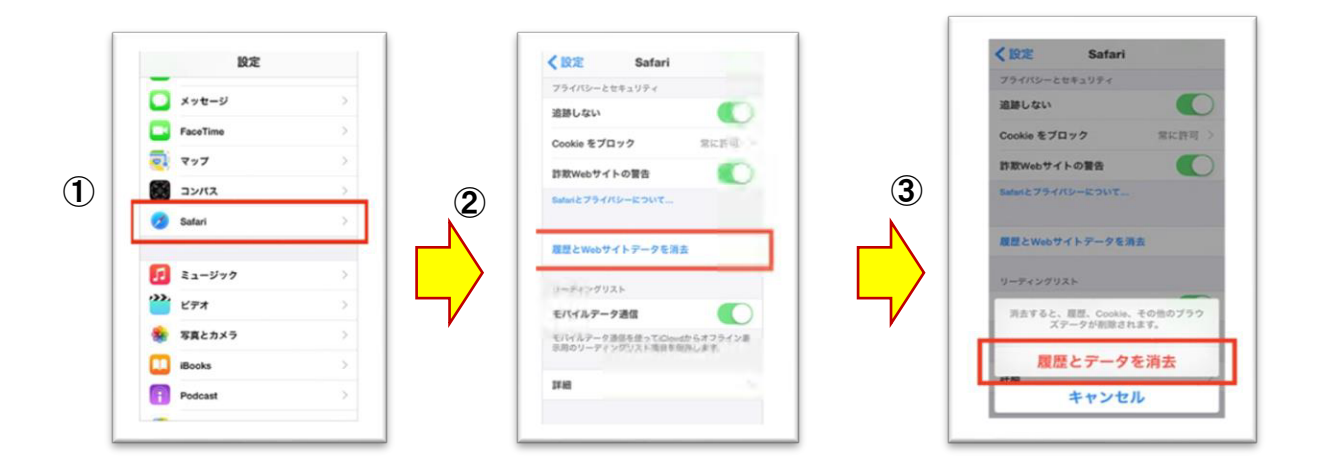

Android の場合

①Google chromeを開き、〔 設定 〕をタップします。

- ②〔 プライバシー 〕をタップします。
- ③〔閲覧履歴データを消去する〕をタップします。
- ④[期間]から[全期間]を選び、[Cookie、メディアライセンス、サイトデータ]のみにチェックを付けて、
  〔データを消去]をタップします。

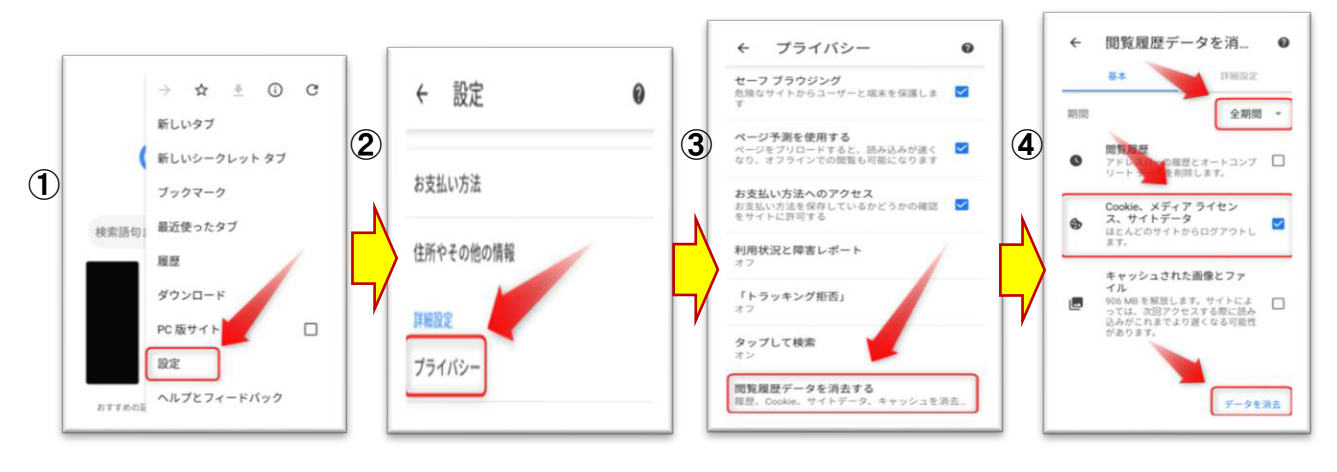

Mac の場合

①Safari を起動する。

②メニューバーから[Safari]を起動します。

③メニューから〔環境設定〕をクリックします。

④環境設定画面から〔 プライバシー 〕のタブをクリックし、〔 cookie とwebサイトデータ 〕から

〔 cokkie と Web サイトデータを管理〕をクリックします。

⑤詳細画面から削除したいサイトを選び、〔 削除 〕をクリックします。

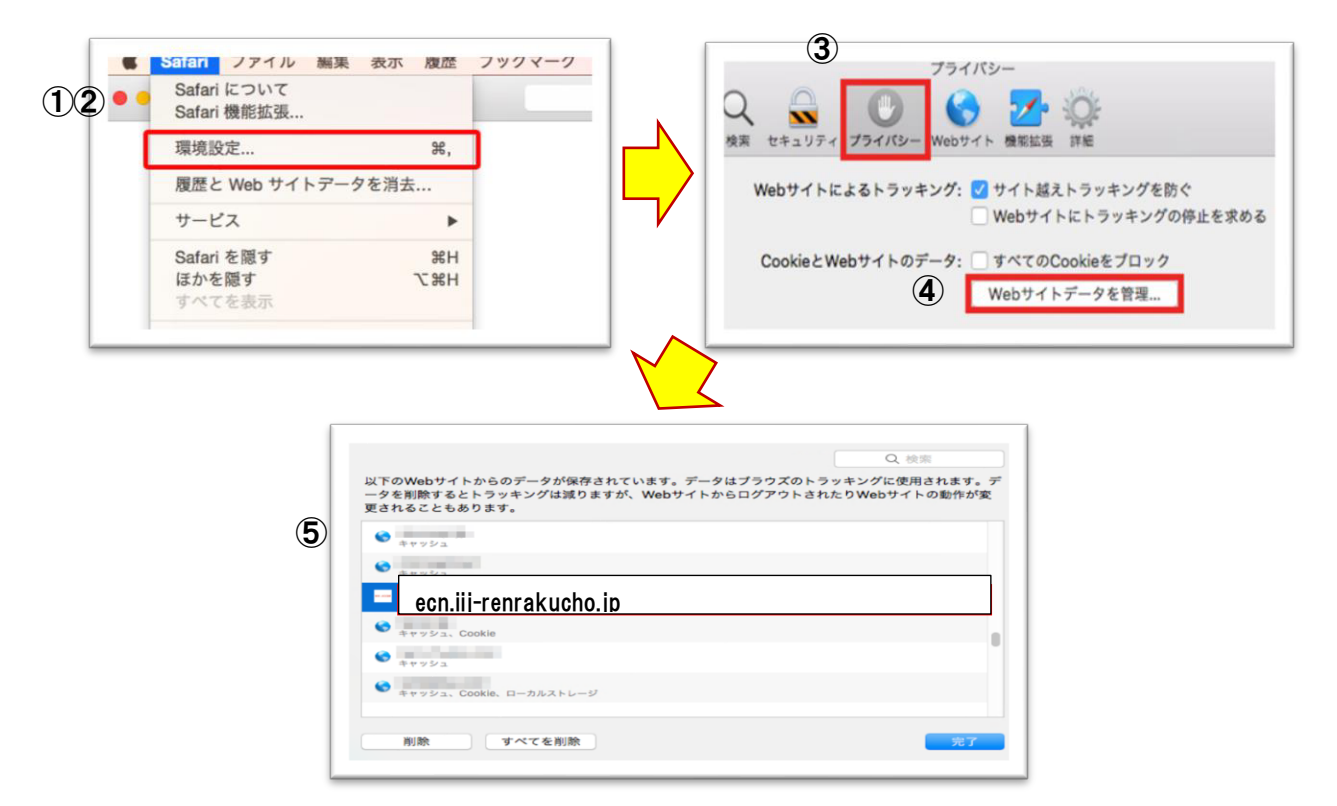

Chrome の場合

①「...」をクリックします。

②一番下までスクロールし、「詳細設定」をクリックします。

③「閲覧履歴データを消去する」をクリックします。

④「Cookie と他のサイトデータ」をチェックして「データを消去」をクリックします。

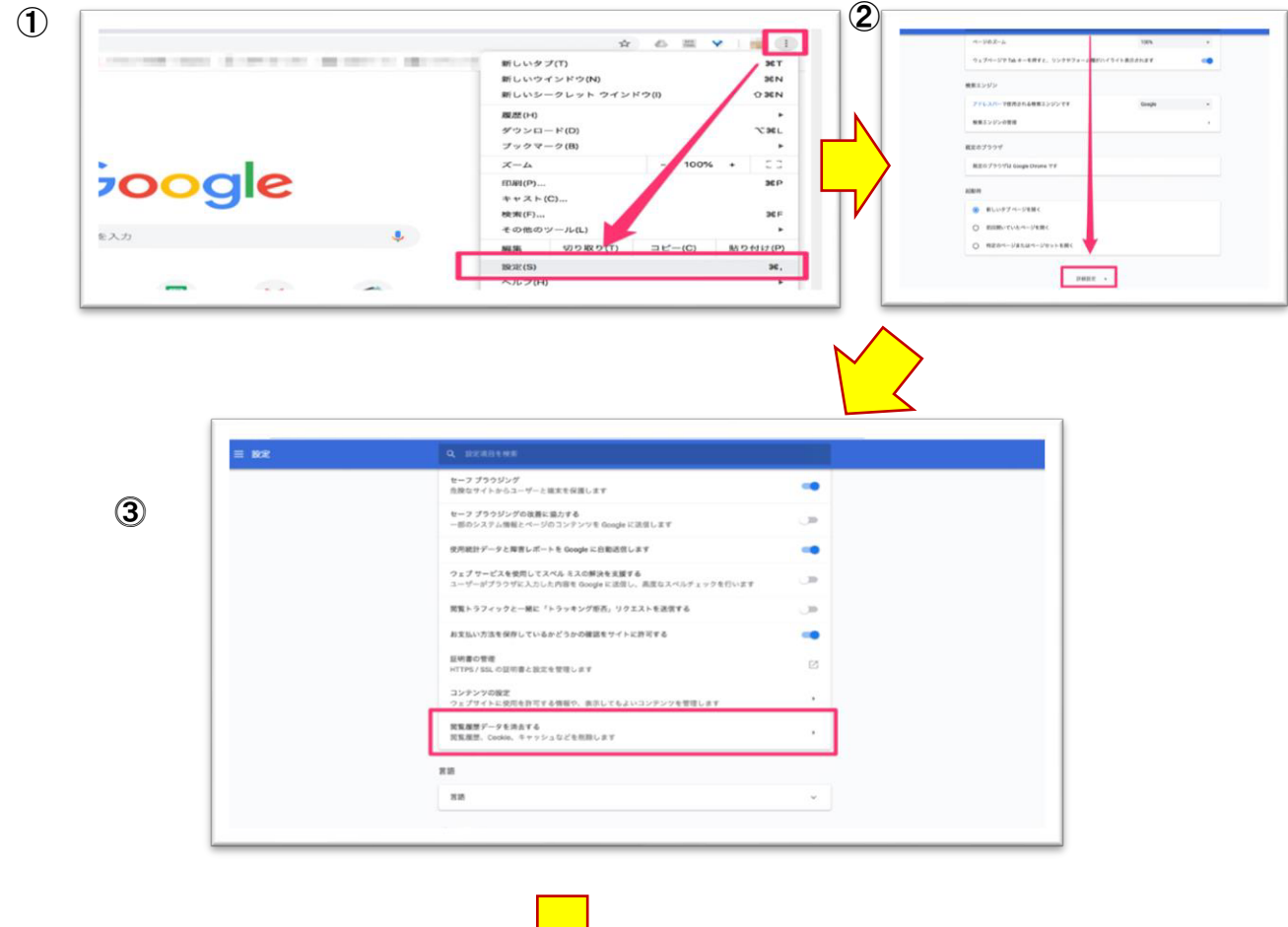

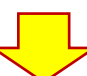

4 閲覧履歴データを消去する 8.8 PRICE 和田 全期間 -満覧場差 ログインしているすべての確実の視然を削除します。お使いの Google ア カウシトの mysetikity google.com に、他の形式の視覧構造が記録されてい を考合があります。 変更トラ Cookie と他のサイトダータ はとんどのサイトからログアクトします。ただし、同期データを相談でき るように Google アカウントへのログイン状態は維持されます。 キャッシュされた画像とファイル 333 MB を解放します。ワイトによっては、次回アクセスする際に読み込 みがこれまでより遅くなる可能性があります。 HTTPS/ キャンセル データを消去 実実務5 実実務5 に用用しています この端末からのみ環覧データを削除して Google アカウントにはデータを残してお く場合は、ログアウトしてください。